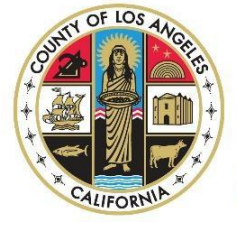

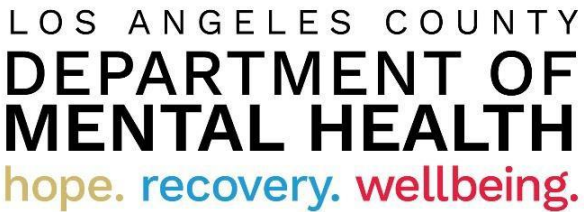

# **Internet Reports**

**Quick Reference Guide for DMH Contractors** 

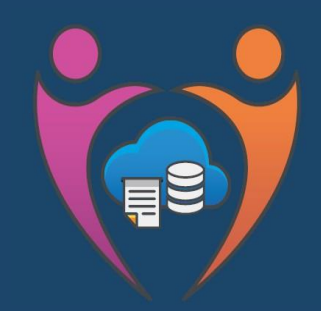

Data Management & Information Technology Administration Division Reporting Unit

Revised 2/13/25

### Contents

| <i>Purpose</i>                                                                             |
|--------------------------------------------------------------------------------------------|
| Requirements, Recommended Operating System and Web Browser (MFA)                           |
| Multi-Factor Authentication (MFA) Setup and Contract Provider Account Password Reset Guide |
| Requirements, Recommended Operating System and Web Browser (Ivanti & Cognos)               |
| Los Angeles County Mental Health SSLVPN – DMH Contractor Login                             |
| Ivanti (Pulse Secure)4                                                                     |
| For first time users                                                                       |
| For returning users                                                                        |
| IBM Cognos Analytics – DMH Contractor Login                                                |
| How to run a Report                                                                        |
| How to use "Reset prompts and run" and "Refresh"                                           |
| How to Run PDF, Excel, Excel data, CSV Report                                              |
| Report Formats                                                                             |
| How to Print a Report                                                                      |
| How to Close a Report                                                                      |
| Revision Summary21                                                                         |

### Purpose

To provide guidance and instructions to users on how to access Internet Reports using the updated version of Cognos Analytics. It has a new user interface requiring users to follow new user login protocol. In addition, the user interface has been restructured including new menu, navigation bars, and reporting folder structures.

### Requirements, Recommended Operating System and Web Browser (MFA)

| Requirements                                                                                                    | Recommended Operating System                                        | Recommended Web Browser                                                                    |
|----------------------------------------------------------------------------------------------------|---------------------------------------------------------------------|--------------------------------------------------------------------------------------------|
| Local admin rights is required to access<br>Incognito or InPrivate mode.                                                            | Windows 10 must be at least<br>22H2. System must be up-to-<br>date. | Chrome 132.0.6834.160 or higher<br>Chromium-based Edge Browser<br>132.0.2957.127 or higher |
| Refer to your agency's IT to check if you have<br>local admin rights to access Incognito mode<br>or InPrivate mode on your browser. |                                                                     |                                                                                            |

Do NOT use Internet Explorer.

Do NOT click the back button or it will create duplicate profiles.

#### Use Google Chrome or Microsoft Edge Chromium.

We will be setting up the Multi-Factor Authentication in Incognito mode in Google Chrome or InPrivate browsing in Microsoft Edge Chromium.

We have to use this method as we are establishing a new Microsoft account and if your organization already uses Multi- Factor Authentication it will cause conflicts with existing accounts.

### *Multi-Factor Authentication (MFA) Setup and Contract Provider Account Password Reset Guide*

- Step 1: Call the DMH Help Desk at 213-351-1335 to get a **temporary** DMH password to setup MFA.
- Step 2: Once MFA is setup, go to the password section on the MFA Setup and Contract Provider Account
  Password Reset Guide (link below) to change and create your own DMH password. <u>Failure to change/create
  your own DMH password will have implications in accessing DMH applications</u>. To access DMH applications,
  you must setup MFA and have a current DMH password.

Please click on the link below and follow the MFA Setup and Contract Provider Account Password Reset Guide: <u>https://lacounty.sharepoint.com/sites/sas/Public/Forms/AllItems.aspx?id=%2Fsites%2Fsas%2FPublic%2FDMH</u> <u>%20Contractors%20Instructions</u>

#### Public > DMH Contractors Instructions

| $\square$ | Name $ \smallsetminus $                                        |   | Modified $ \smallsetminus $ |
|-----------|----------------------------------------------------------------|---|-----------------------------|
|           | Mac Ivanti Client for DMH Contractors                          |   | 5 days ago                  |
|           | Windows Ivanti Client for DMH Contractors                      |   | 5 days ago                  |
|           | CA11QuickReferenceGuideforDMHContractorsv10.pdf                | × | 5 days ago                  |
|           | Contract Provider_MFA and Password Reset Guide_Ver08232024.pdf | × | 5 days ago                  |

### Requirements, Recommended Operating System and Web Browser (Ivanti & Cognos)

| Requirements                       | Recommended Operating             | Recommended                     | Required Ivanti                   |
|------------------------------------|-----------------------------------|---------------------------------|-----------------------------------|
|                                    | System                            | Web Browser                     | Secure Client<br>(version 22.7.1) |
| Local admin rights is required to  | Windows 10 must be at least 22H2. | Chrome 132.0.6834.160 or higher | 22.7.1 (MSI)                      |
| install Pulse Secure.              | System must be up-to-date.        | Chromium-based Edge             | 22.7.1 (DMG)                      |
|                                    |                                   | Browser 132.0.2957.127 or       |                                   |
| Refer to your agency's IT to check |                                   | higher                          |                                   |
| if you have local admin rights to  |                                   |                                 |                                   |
| install Pulse Secure on your       |                                   |                                 |                                   |
| computer.                          |                                   |                                 |                                   |
| Uninstall older version of Pulse   |                                   |                                 |                                   |
| Secure                             |                                   |                                 |                                   |

# A way to uninstall older version of Pulse Secure from your computer (There's no need to uninstall older versions unless you are having issues installing the new version.)

Pulse Secure is typically installed in the C:\Program Files (x86)\Pulse Secure\Pulse folder; however, this location may vary depending on the user's choice when installing the application. The entire uninstall command line for Pulse Secure is C:\Program Files (x86)\Pulse Secure\Pulse\PulseUninstall.exe.

| 📙 « Program Files (x86) > Pulse Se | cure > Pulse ~    |
|------------------------------------|-------------------|
| Name                               | Date modified     |
| AllEvents.man                      | 5/29/2020 7:12 AM |
| components                         | 10/7/2020 2:03 PM |
| EventsRes.dll                      | 5/29/2020 7:10 AM |
| PSSetupClientInstaller             | 5/29/2020 6:01 AM |
| 🕞 PulseHelper                      | 5/29/2020 7:10 AM |
| PulseInstaller                     | 10/7/2020 2:03 PM |
| PulseSecureVersion                 | 10/7/2020 2:03 PM |
| PulseUninstall                     | 5/29/2020 7:10 AM |
| 😭 Repair Pulse Secure              | 10/7/2020 2:03 PM |
| 🔄 versionInfo                      | 10/7/2020 2:03 PM |

Note: Administrator rights is required to uninstall properly.

### Los Angeles County Mental Health SSLVPN – DMH Contractor Login

To access the DMH Contactor Login page, navigate to DMH Contractor page:

#### https://era.lacounty.gov/dmh/contractor/mfa

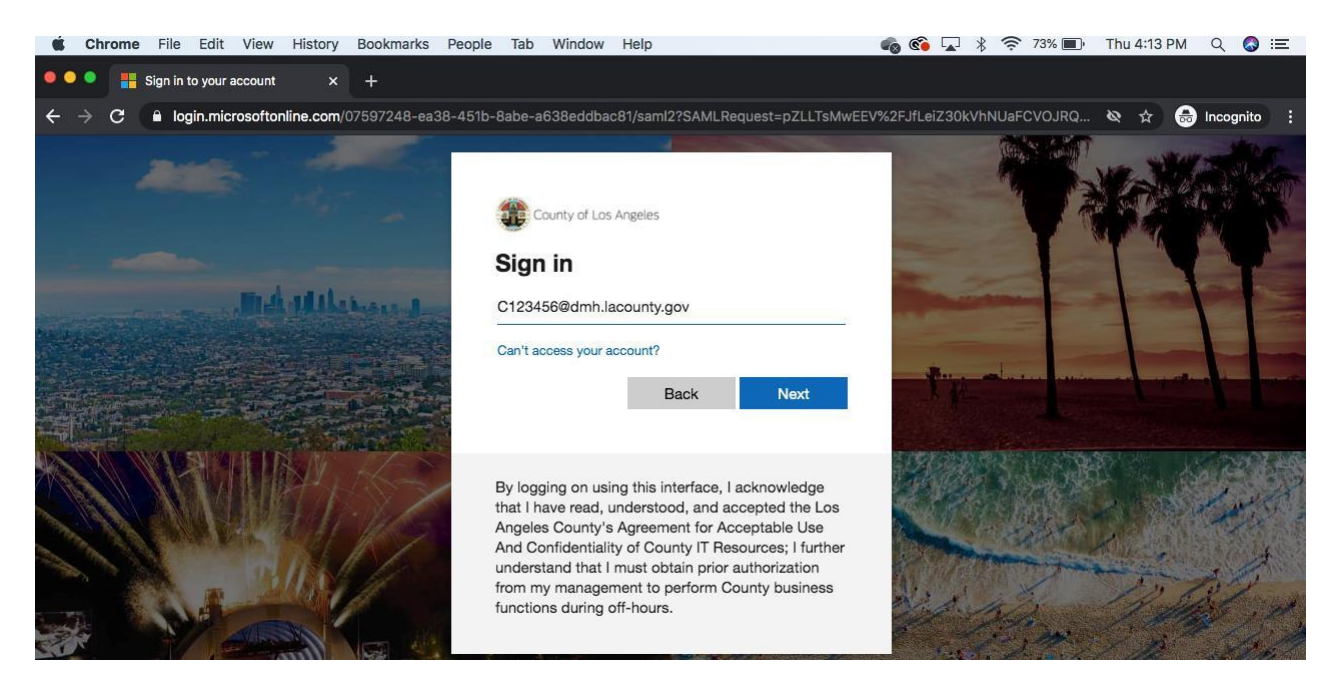

USERNAME: c+ContractorID@dmh.lacounty.gov PASSWORD: Hosted Password Example: c123456@dmh.lacounty.gov

Contact DMH Help Desk at 213-351-1335 to get your SSL VPN password reset

### Ivanti (Pulse Secure)

We would like to inform you of an important update regarding the acquisition of Pulse Secure by Ivanti. As a result of this acquisition, Pulse Secure is now officially rebranded as Ivanti.

Please be aware that while the product functionality and support will remain consistent, there will be updates to all SSLVPN product names from "Pulse Secure" to "Ivanti", and branding that reflect this change. There will no changes to how users operate SSLVPN client or web URL portals for remote access to county internal applications and the access level of the user will remain the same however users will notice an enhanced interface within SSLVPN web portal.

Please refer to below screenshots for how the Pulse Secure client changes will look like:

#### Before Rebranding:

1. The SSLVPN desktop client icon in the System Tray will be displayed as follows:

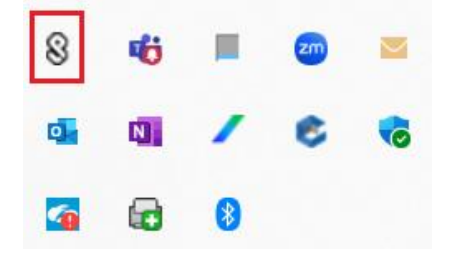

2. The SSLVPN desktop client user interface will be displayed as follows:

| <b>SPulse</b> Secure                                    | - ×     |
|---------------------------------------------------------|---------|
| File Help                                               |         |
| Connections                                             | + / x   |
| ISD     Disconnected                                    | Connect |
|                                                         |         |
|                                                         |         |
|                                                         |         |
|                                                         |         |
|                                                         |         |
|                                                         |         |
| © 2010-2022 by Pulse Secure, LLC<br>All rights reserved | Close   |

3. The SSLVPN Web Portal user interface before rebranding was displayed as below:

| Web Bookmarks                                     |   |
|---------------------------------------------------|---|
| DMH Heat                                          | Ð |
| Internet Reports - FFS                            | Ð |
| Prevention & Early Intervention Outcome (PEI-OMA) | Ð |
| Safety Intelligence                               | Ð |
| Service Request Tracking System (SRTS 1.0)        | Ð |
| Internet Reports – NGA                            | Ð |
| Internet Reports – OMA                            | Ð |
| Synchronizing User Web Bookmarks                  |   |
|                                                   |   |

| Client Application Sessions |       |
|-----------------------------|-------|
| Ivanti Secure Access Client | Start |

4. If you are logged out, the re-login web page before rebranding was displayed as below:

#### Los Angeles County Internal Services Department SSL VPN

Your session has ended. For increased security, please close your browser.

#### After Rebranding:

1. The SSLVPN desktop client icon in the System Tray will be displayed as follows:

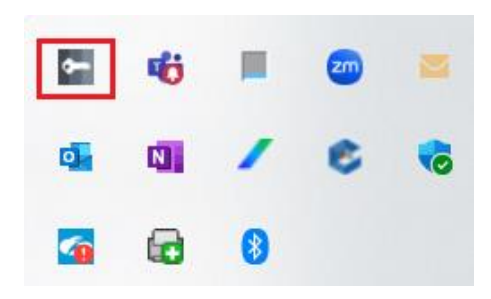

2. The SSLVPN desktop client user interface will be displayed as follows:

| ivanti<br>Secure Access Client                     | _ ×     |
|----------------------------------------------------|---------|
| File Help                                          |         |
| Connections                                        | + / ×   |
| ISD     Disconnected                               | Connect |
|                                                    |         |
|                                                    |         |
|                                                    |         |
|                                                    |         |
|                                                    |         |
| © 2010-2024 by Ivanti, Inc.<br>All rights reserved | Close   |

3. The SSLVPN Web Portal user interface after rebranding would be displayed as below:

| avourites | Bookmark Title 🛧                                      | Created By 🛧 Description |   |
|-----------|-------------------------------------------------------|--------------------------|---|
| ☆         | DMH Heat                                              | Admin                    | : |
| ☆         | HINTERNET Reports - FFS 12                            | Admin                    | : |
| ☆         | $\bigoplus$ Prevention & Early Intervention Outcome 🕻 | Admin                    | : |
| ☆         | ⊕ Safety Intelligence 12                              | Admin                    | : |
| ☆         | 🕀 Service Request Tracking System (SRTS 1 🗗           | Admin                    | : |
| ☆         | 🕀 Internet Reports - NGA 🛯                            | Admin                    | : |
| ☆         | HINTERNET REPORTS - OMA                               | Admin                    | : |

4. If you are logged out, the re-login web page after rebranding would be displayed as below:

| Your session has ended. For increased security, please close<br>your browser. |
|-------------------------------------------------------------------------------|
| Click here to sign in again                                                   |

To update or install the required Ivanti (Pulse) Client, click on the link below and locate the necessary installer in one of the folders displayed:

#### CGO-Access PUB > DMH Contractors Instructions

Important Note: The new client needs to be updated as of 1/31/25. Any older clients will no longer be supported so successfully accessing DMH resources cannot be guaranteed. Here is the new link for Ivanti Client that needs to be installed on your computer.

#### https://lacounty.sharepoint.com/:f:/r/sites/sas/Public/DMH%20Contractors%20Instructions?csf=1&web=1&e=MdbLe2

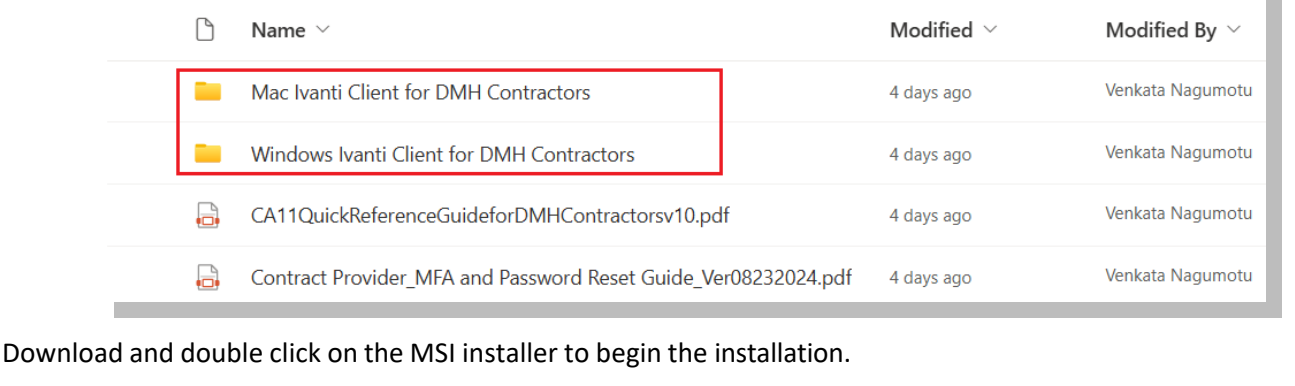

#### Public > DMH Contractors Instructions

👄 Copy link

🖄 Share

🥰 Sync 👘

Download

•••

 $\equiv$  All Documents  $\sim$ 

#### Public > DMH Contractors Instructions > Windows Ivanti Client for DMH Contractors

Add shortcut to OneDrive

| ß | Name 🗸                                           |   | Modified ${}^{\scriptstyle\checkmark}$ | Modified By ${}^{\checkmark}$ |
|---|--------------------------------------------------|---|----------------------------------------|-------------------------------|
|   | ps-pulse-win-22.7r1.1-b29163-64bit-installer.msi | × | 4 days ago                             | Venkata Nagumotu              |

#### Click Download.

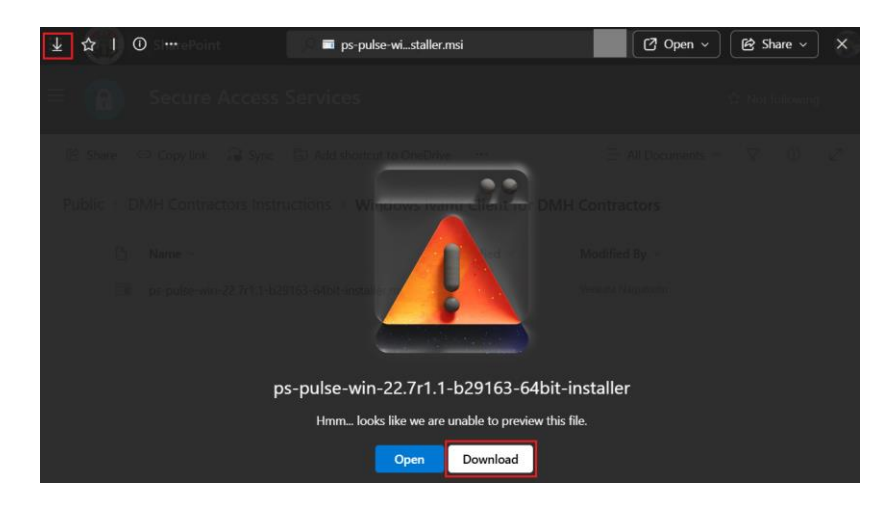

Click Next.

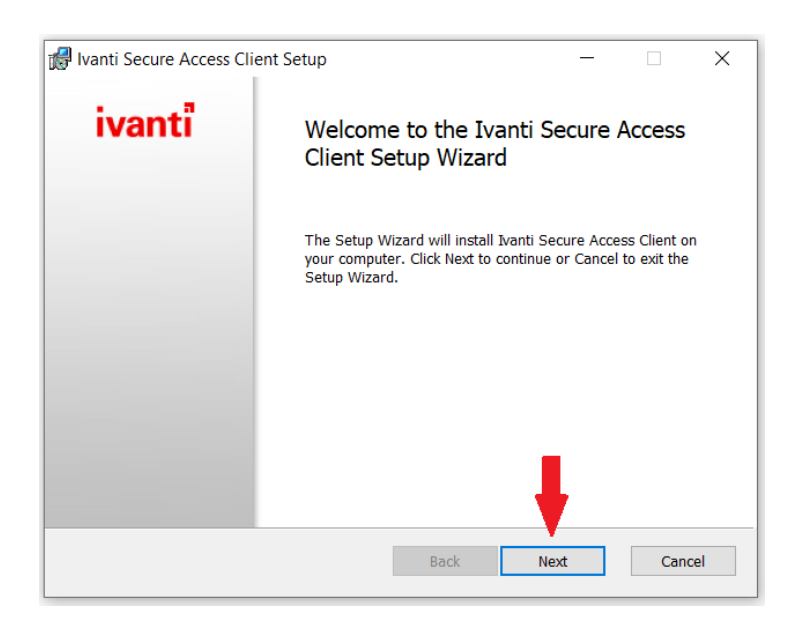

Click Install to begin the install process.

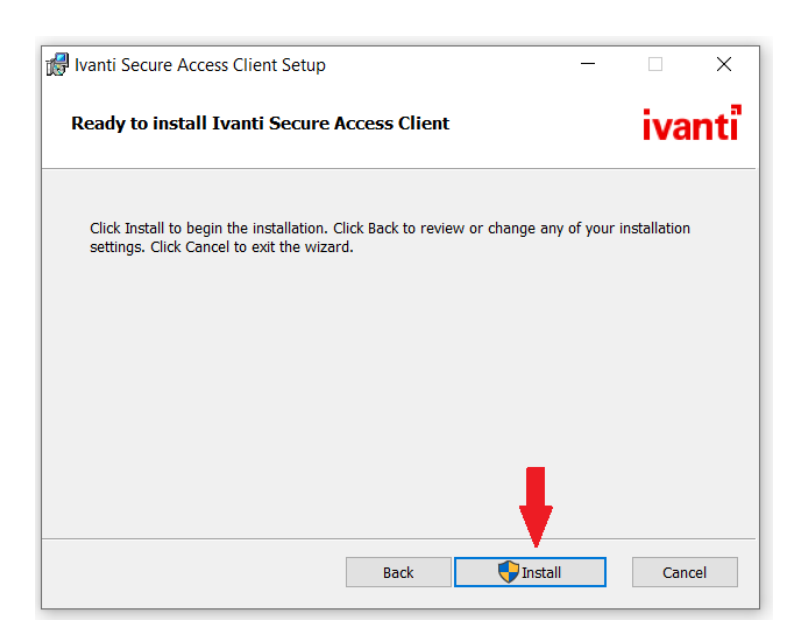

Click Yes, if prompted by the UAC control (See Image below).

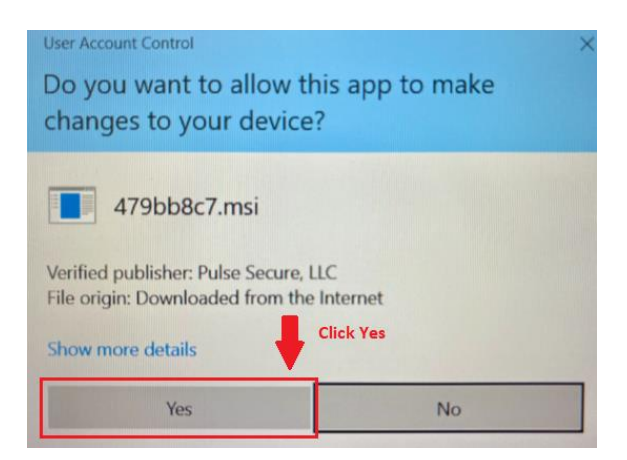

Wait for the installation of the Ivanti Secure Access Client to complete.

| 🞲 Ivanti Secure Access Client Setup                                      | _ |       | ×   |
|--------------------------------------------------------------------------|---|-------|-----|
| Installing Ivanti Secure Access Client                                   |   | iva   | nti |
| Please wait while the Setup Wizard installs Ivanti Secure Access Client. |   |       |     |
| Status: Copying new files                                                |   |       | _   |
|                                                                          |   |       |     |
|                                                                          |   |       |     |
|                                                                          |   |       |     |
|                                                                          |   |       |     |
| Back Next                                                                |   | Cance | el  |

Click Finish to complete the installation of Ivanti Secure Access Client.

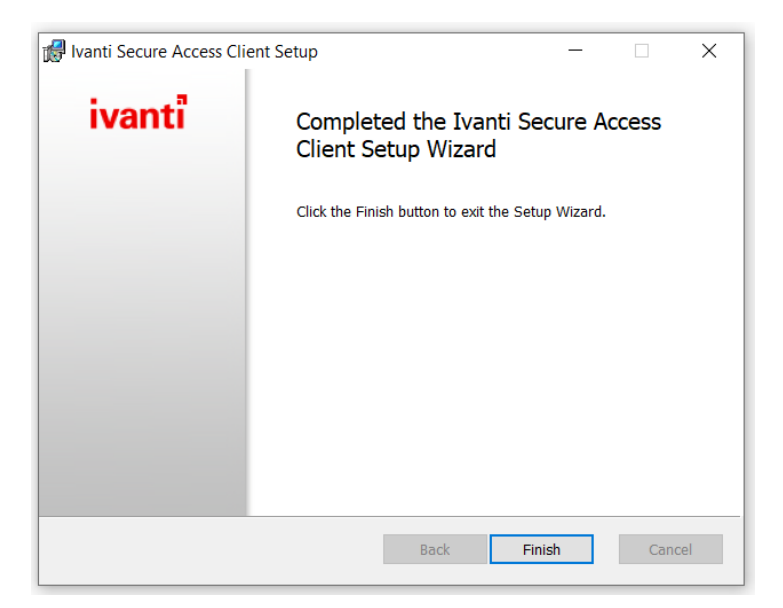

### For first time users

You will need to also install the "Pulse Secure Application Launcher" by clicking on the link below and waiting for the Host Checker to fail and redirect the SSLVPN site: <u>https://era.lacounty.gov/dmh/contractor/mfa</u>

| DEPARTMENT OF<br>MENTAL HEALTH<br>hope. recovery. wellbeing.                           |                                                                                              |
|----------------------------------------------------------------------------------------|----------------------------------------------------------------------------------------------|
| Loading Components                                                                     |                                                                                              |
| <ul> <li>Please wait. This may take several minutes.</li> <li>Host Checker.</li> </ul> |                                                                                              |
| If an error prevents a component from load                                             | ing properly, you can <u>click here</u> to continue. Not all functionality may be available. |

Click the Download button to obtain the Pulse Secure Application Launcher installer.

| LOS ANGELES COUNTY<br>DEPARTMENT OF<br>MENTAL HEALTH<br>hope. recovery. wellbeing. |                                                                                                    |
|------------------------------------------------------------------------------------|----------------------------------------------------------------------------------------------------|
|                                                                                    | It appears that the application launcher is not installed. Download now to proceed.                               |
|                                                                                    | Click Download                                                                                                    |
|                                                                                    | Download                                                                                                    |
|                                                                                    |                                                                                                    |
|                                                                                    |                                                                                                    |
|                                                                                    |                                                                                                    |
|                                                                                    |                                                                                                    |
|                                                                                    | Or, if you still believe that the application launcher is already installed, you can <u>Try Again</u> to find it. |
|                                                                                    | If you do not want to proceed, places citch <u>have</u> to go back.                                               |

Double click on the software installer for the Pulse Secure Application Launcher. When the installer is complete, click OK as shown below.

| Downloads                |                                                                                       | ~ U               | Search Dov |
|--------------------------|---------------------------------------------------------------------------------------|-------------------|------------|
| Name                     | Date modified                                                                         | Туре              | Size       |
| V Today (1)              |                                                                                       |                   |            |
| 🚏 PulseSecureAppLauncher | 1/29/2025 11:22 AM                                                                    | Windows Installer | 7,096 KB   |
| Pulse                    | Secure Application Launcher<br>Pulse Secure Application Launcher has<br>successfully. | S been installed  |            |

Locate the link labeled "HERE", and click on it to resume the process to launch the LA County SSLVPN website.

After the application launcher has completed downloading, follow these installation steps.

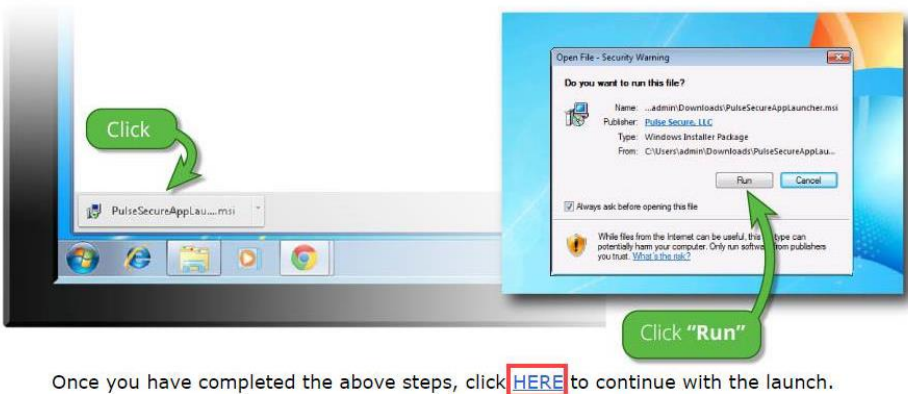

We recommend selecting "remember" and "always" during the installation process.

If you do not want to proceed, please click here to go back.

When the application launch is invoked by the web browser click Open Pulse Secure Application Launcher

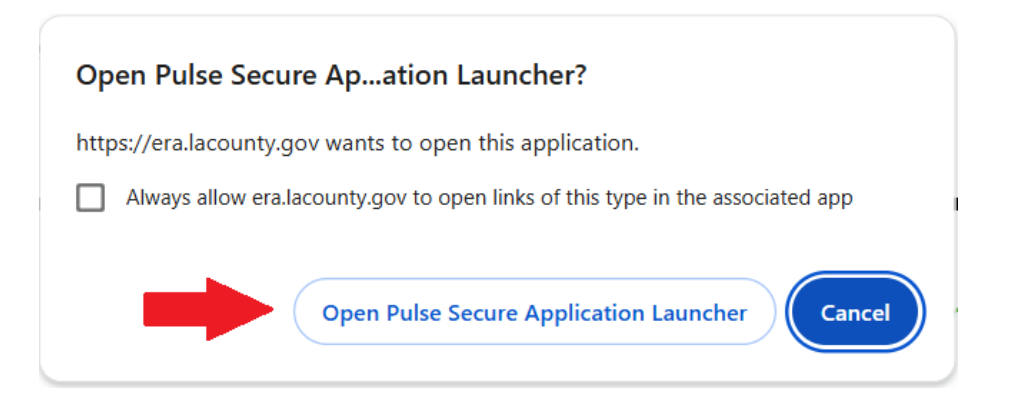

When prompted to trust the download and installation of the Host Checker from the era.lacunty.gov server click on Yes.

| Pulse Secure Application                               | Launcher - Warning                                               |
|--------------------------------------------------------|------------------------------------------------------------------|
| Do you want to allow Puls<br>software from the server? | e Secure to contact the server and/or download, install, execute |
| Server Name :                                          | era.lacounty.gov                                                 |
| Product Name :                                         | Pulse Secure                                                     |
| Always                                                 | Yes No                                                           |

When the Host Checker completes its validation scan, the LA County SSLVPN Web Portal interface will load successfully.

| avourites | Bookmark Title 🛧                                      | Created By 🛧 Description |   |
|-----------|-------------------------------------------------------|--------------------------|---|
| ☆         | DMH Heat 🖸                                            | Admin                    | : |
| ☆         | HINTER Reports - FFS 🕈                                | Admin                    | : |
| ☆         | $\bigoplus$ Prevention & Early Intervention Outcome 🖒 | Admin                    | : |
| ☆         | ⊕ Safety Intelligence 🖸                               | Admin                    | : |
| ☆         | 🕀 Service Request Tracking System (SRTS 1 🗗           | Admin                    | : |
| ☆         | 🕀 Internet Reports - NGA 🛛                            | Admin                    | : |
| ☆         | ) Internet Reports - OMA                              | Admin                    | : |
|           |                                                       |                          |   |

Expand the **Client Application Sessions, c**lick on the Start button to launch and initiate the SSLVPN connection within the Ivanti Secure Access Client.

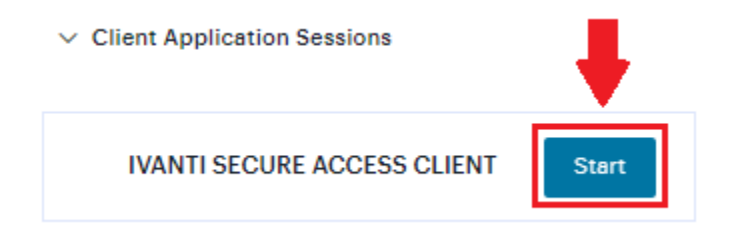

Once connected to the VPN, click the link to Internet Reports specific to your line of business (e.g. FFS, NGA or OMA).

| ✓ Web Book | marks 7                                                                                                    |                          |  |
|------------|----------------------------------------------------------------------------------------------------|--------------------------|--|
| avourites  | Bookmark Title 🛧                                                                                                    | Created By 🛧 Description |  |
| ☆          | Heat 🖒                                                                                                    | Admin                    |  |
| ☆          | HINTER THE THE INTERNATION OF THE PROVIDENCE OF THE PROVIDENCE OF | Admin                    |  |
| ☆          | ⊕ Prevention & Early Intervention Outcome 🕑                                                                                                    | Admin                    |  |
| ☆          | ⊕ Safety Intelligence 🖸                                                                                                    | Admin                    |  |
| ☆          | ⊕ Service Request Tracking System (SRTS 1 🛽                                                                                                    | Admin                    |  |
| ☆          | HINTER REPORTS - NGA                                                                                                    | Admin                    |  |
| ☆          | HINTERNET Reports - OMA 🖉                                                                                                    | Admin                    |  |

> Client Application Sessions

### For returning users

You need to click on the link below and authenticate using their DMH Account (C#@dmh.lacounty.gov) in order to access the LA County SSLVPN site: <u>https://era.lacounty.gov/dmh/contractor/mfa</u>

Allow the Host Checker software to confirm the computer meets the security qualifications to access the LA County SSLVPN page. (Note the green status light as confirmation of the Host Checker being installed and working properly.)

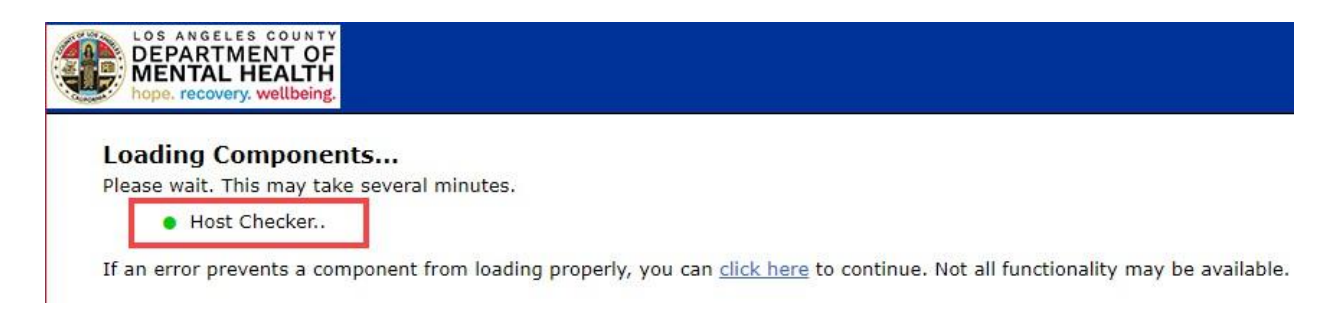

If prompted to allow communication to the era.lacounty.gov server, click Yes.

| Pulse Secure Application Launcher - Warning                                                                         |                  |  |  |
|----------------------------------------------------------------------------------------------------|------------------|--|--|
| Do you want to allow Pulse Secure to contact the server and/or download, install, execute software from the server? |                  |  |  |
| Server Name :                                                                                                    | era.lacounty.gov |  |  |
| Product Name :                                                                                                    | Host Checker     |  |  |
| Always                                                                                                    | Click Yes No     |  |  |

Click the Ivanti Secure Access Client "**Start**" button to establish a secure connection prior to clicking on a link for any of the Internet Reports.

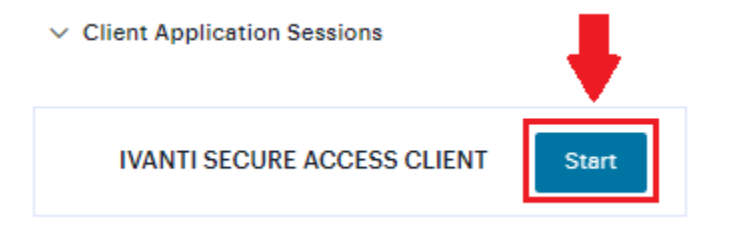

If prompted to allow communication to the era.lacounty.gov server, click Yes.

| Pulse Secure Application                               | Launcher - Warning                                                |
|--------------------------------------------------------|-------------------------------------------------------------------|
| Do you want to allow Puls<br>software from the server? | se Secure to contact the server and/or download, install, execute |
| Server Name :                                          | era.lacounty.gov                                                  |
| Product Name :                                         | Pulse Secure                                                      |
| Always                                                 | Yes No                                                            |

Once connected to the VPN, click the link to Internet Reports specific to your line of business (e.g. FFS, NGA or OMA).

| Favourites | Bookmark Title 🛧                           | Created By 🛧 Description |   |
|------------|--------------------------------------------|--------------------------|---|
| ☆          | Heat                                       | Admin                    | : |
| ☆          | 🕀 Internet Reports - FFS 🛯                 | Admin                    | : |
| ☆          | Prevention & Early Intervention Outcome 12 | Admin                    | : |
| ☆          | 🕀 Safety Intelligence 🛯                    | Admin                    | : |
| ☆          | Gervice Request Tracking System (SRTS 1 🗗  | Admin                    | : |
| ☆          | 🕀 Internet Reports - NGA 🛛                 | Admin                    | : |
|            | HINTERNET Reports - OMA                    | Admin                    | : |

> Client Application Sessions

### IBM Cognos Analytics – DMH Contractor Login

Clicking the link to Internet Reports will direct users to IBM Cognos Analytics Login page.

| IBM | Cognos Ana                                                                                                    | lytics  |
|-----|----------------------------------------------------------------------------------------------------|---------|
|     | Sign in with your Hosted ID                                                                                                    | 29 20 2 |
|     | <ul><li><b>○</b> c111111</li><li>♂</li></ul>                                                                                                   |         |
|     | Sign in<br>Licensed Materials - Property of IBM Corp. © Copyright IBM<br>Corporation and other(s) 2005, 2018. IBM, the IBM logo, ibm.com       |         |
|     | and Cognos are trademarks or registered trademarks of<br>International Business Machines Corp., registered in many<br>jurisdictions worldwide. |         |

USERNAME: c+ContractorID PASSWORD: Hosted Password Example: c111111

For password reset, please contact the DMH Help Desk at **213-351-1335**.

### How to run a Report

After logging in, users will be directed to either **FFS Table of Contents**, **NGA Table of Contents**, or **OMA Table of Contents** page.

| FFS Table of Contents                                                              |                                                                                  |            |
|------------------------------------------------------------------------------------|----------------------------------------------------------------------------------|------------|
| LOS ANGELES COUNTY<br>DEPARTMENT OF<br>MENTAL HEALTH<br>hope. recovery. wellbeing. | County of Los Angeles<br>Department of Mental Health<br>FFS<br>Table of Contents |            |
| Oct 1, 2020                                                                        |                                                                                  | 3:12:40 PM |
| Report Name                                                                        | Note                                                                             |            |
| Claims Reconciliation Report (CIOB 706A)                                           |                                                                                  |            |
| FFS Claim Status Detail Report (CIOB 704) IBHIS                                    | IBHIS data only                                                                  |            |
| FFS2 Claim Status Detail Report (CIOB 704)                                         | IS data only                                                                     |            |
| FFS2 Processed Claims Summary Report (CIOB 705A)                                   |                                                                                  |            |

| NGA_TOC                                                                            |                                                                                                    |                                                                                                    |                                              |  |
|------------------------------------------------------------------------------------|----------------------------------------------------------------------------------------------------|----------------------------------------------------------------------------------------------------|----------------------------------------------|--|
| LOS ANGELES COUNTY<br>DEPARTMENT OF<br>MENTAL HEALTH<br>hope. recovery. wellbeing. | County of Los Angeles<br>Department of Mental Health<br>NGA<br>Table of Contents                                                                                                    |                                                                                                    |                                              |  |
| Oct 1, 2020                                                                        |                                                                                                    | 3:12                                                                                                    | :01 PM                                       |  |
| Report Name                                                                        | Report Description                                                                                                    |                                                                                                    | Update<br>Frequency                          |  |
| 630B Report                                                                        | Monthly Report for Units of Service, Admissions and Discharges                                                                                                    |                                                                                                    |                                              |  |
| 701U Report                                                                        | 701U Claim Units Rep                                                                                                    | 701U Claim Units Report                                                                                                    |                                              |  |
| 701UP Report                                                                       | 701UP Claim Units Rep                                                                                                    | port                                                                                                    | Monthly                                      |  |
| NACT Checklist                                                                     | The NACT Check List report will display the Network Adequacy details entered into the NACT portal for each<br>Legal Entity or FFS Provider.                                                                                                    |                                                                                                    |                                              |  |
| Schedule 3                                                                         | Displays the specific Legal Entity's (LE) provider sites and the services allowed per their State and/or DMH file.<br>If errors or changes are found, LE should annotate the change and submit it as part of their Service Delivery<br>Plan (SDP) submission. For more information, please email CMMD@dmh.lacounty.gov or contact the LE lead<br>manager.                                                                          |                                                                                                    |                                              |  |
| Schedule 5                                                                         | Legal Entity (LE) providers may use the historical data provided in the Schedule 5 report and/or use LE<br>provider's own internal data along with any other pertinent data/information, but should use the Cognos<br>report to complete the projection and include it as part of the complete Service Delivery Plan (SDP)<br>submission. For more information, please email CMMD@dmh.lacounty.gov or contact the LE lead manager. |                                                                                                    |                                              |  |
| DEPARTMENT OF<br>MENTAL HEALTH<br>hope. recovery. wellbeing.                       | Department of Mental Health<br>Mental Health Services Act (MHSA)<br>. Table of Contents                                                                                                    |                                                                                                    |                                              |  |
| Oct 1, 2020                                                                        |                                                                                                    | 3:13                                                                                                    | :09 PM                                       |  |
| Report Name                                                                        | Report #                                                                                                    | Report Description                                                                                                    |                                              |  |
| FSP Employment Report                                                              |                                                                                                    | This report provides a list of clients and detail on their employment pre and post<br>for enrolled and disenrolled clients, by provider and Program. | t partnership                                |  |
| FSP Employment Exception Report - 1101                                             | 1101                                                                                                    | This report includes those clients that did not meet data requirements for the Em<br>reports.                                                        | ployment                                     |  |
| FSP Baseline with No KEC - 1107                                                    | 1107                                                                                                    | This report includes clients with Baselines in FSP OMA that do not have any Ke<br>Changes entered.                                                   | y Event                                      |  |
| FSP Living Arrangement Exception Report - 1116                                     | 1116                                                                                                    | This report includes those clients that did not meet data requirements for the FS<br>Arrangement reports.                                            | P Living                                     |  |
| Client Current Living Arrangement Report - 1219                                    | 1219                                                                                                    | This report lists the current living arrangement for clients based on their current program.                                                         | provider and                                 |  |
| Current Living Arrangement Cluster - 1220                                          | 1220 This report list current living arrangments category for clients based on cu<br>provider.                                                                                                    |                                                                                                    | rogram,                                      |  |
| High Outlier Residential Status by Program Name -                                  | M report to include those clients either enrolled or disenrolled with a post-partme-<br>residential status of an acute psychiatric hospital/psychiatric health facility. emu<br>shelter, homeless, jail, juvenile hall, other, SNF-Physical, SNF-Psychiatric or U<br>inordinate number of days. This will aid users in validation residential data and                                                                             |                                                                                                    | ship<br>gency<br>known for a<br>lata clean u |  |
| Current FSP Employment by Program - 1225                                           | 1225                                                                                                    | This report lists clients current living arrangement based on current FSP program                                                                    | n.                                           |  |
| Current Employment Status - 1226                                                   | 1226                                                                                                    | This report lists clients current employment status based on current program and                                                                     | d provider.                                  |  |
| FSP Living Arrangement Report - 1236                                               | 1236 This report provides a list of clients and detail on their living arran<br>partnership for enrolled and disenrolled clients, by provider and F                                                                                                    |                                                                                                    | arrangements pre and post<br>ind Program.    |  |

Make sure to specify all the required data in order to enable the **Finish** button. The example below shows the prompt page for FFS IS704 Report. Prompt page varies with the report selected.

| 🛃 🖹 🧷 🗵 | FFS2_Claim_Status_Detail_Report_(CIOB_704) 🗸    |                         |         | ۵ | 2 | ? |
|---------|-------------------------------------------------|-------------------------|---------|---|---|---|
|         | FFS 2 Claim Status Detail R                     | <u>leport (IS704)</u>   |         |   |   |   |
|         | Please Select Billing Provider Name             | Status                  |         |   |   |   |
| ©       | Select al Deselect al<br>Service Date Range     | <u>Select all Desel</u> | tt all  |   |   |   |
|         | From:<br>* Jan 1, 2018<br>To:<br>* Jul 40, 2018 | From:<br>* Jan 1, 2018  | 1       |   |   |   |
|         | Cancel < Back                                   | Next > Finisl           | 1)<br>1 |   |   | _ |

### How to use "Reset prompts and run" and "Refresh"

To allow the user to rerun the report view and choose different prompt values, click the Report Run button and select

Reset prompts and run.

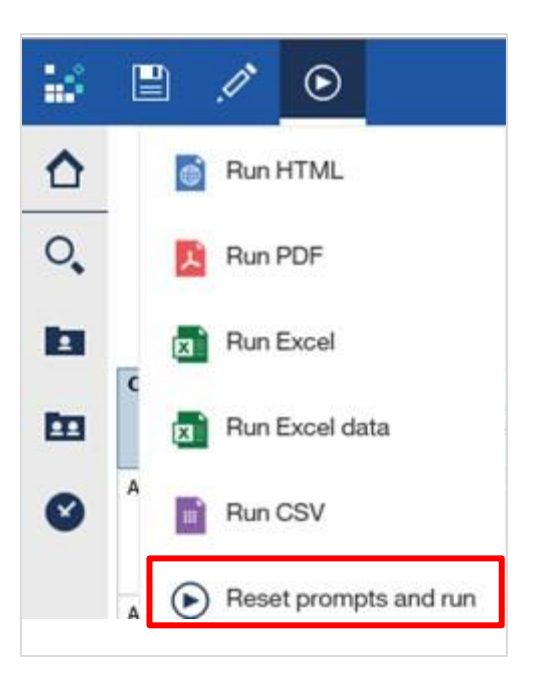

To refresh the report, click on the Refresh icon. This icon appears when you run a report.

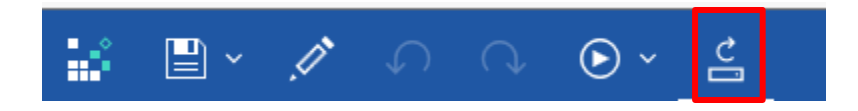

### How to Run PDF, Excel, Excel data, CSV Report

There are two ways to extract and display the report as PDF, Excel, Excel Data, or CSV:

1) When the report is run for the first time, a drop-down arrow appears next to the Report Run button. Click it and select which format to run.

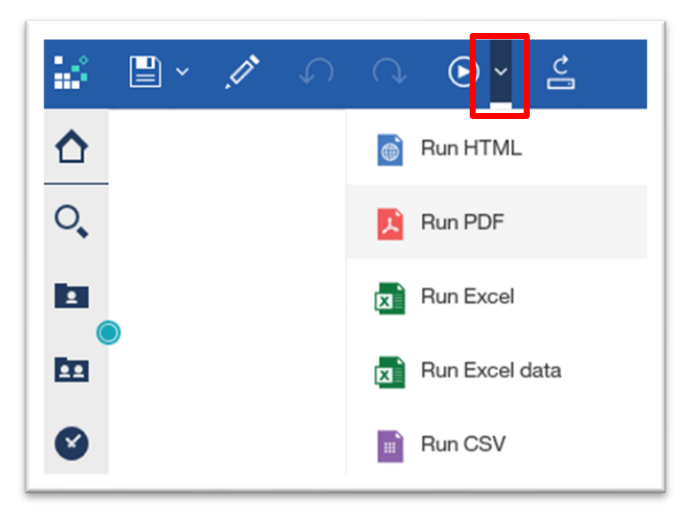

2) When the report is run multiple times, click the Report Run button and select the preferred format.

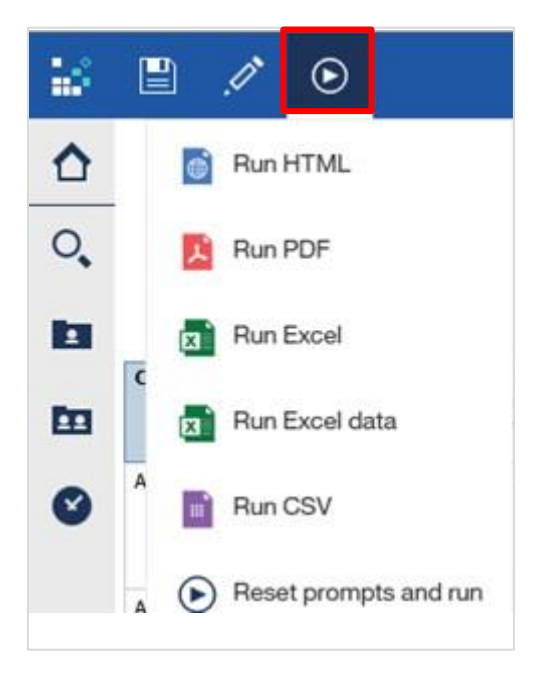

### **Report Formats**

Users can generate reports in various formats. Each format has unique sets of properties as listed below.

| Properties                          | Report Formats      |     |                                    |                                 |                              |
|-------------------------------------|---------------------|-----|------------------------------------|---------------------------------|------------------------------|
|                                     | HTML                | PDF | <b>Excel</b><br>fully<br>formatted | Excel Data<br>minimal<br>format | <b>CSV</b><br>delimited text |
| <b>Conditional Style</b>            | Yes                 | Yes | Yes                                | No                              | No                           |
| Heading                             | Yes                 | Yes | Yes                                | No                              | No                           |
| Row Title(s)                        | Yes                 | Yes | Yes                                | Yes                             | Yes                          |
| Filter                              | Yes/No <sup>2</sup> | No  | Yes <sup>1</sup>                   | Yes <sup>1</sup>                | Yes <sup>1</sup>             |
| Sorting                             | Yes/No <sup>2</sup> | No  | Yes <sup>3</sup>                   | Yes                             | Yes                          |
| Group/Ungroup                       | Yes/No <sup>2</sup> | No  | Yes                                | Yes                             | Yes                          |
| Current Date                        | No                  | No  | No                                 | No                              | No                           |
| Report with Summarized Data         |                     |     |                                    |                                 |                              |
| Is the summary<br>format supported? | Yes                 | Yes | Yes                                | No                              | No                           |

<sup>1</sup> Requires user to turn on filters in Excel.

<sup>2</sup> Ability to filter, sort, and group data depends on the report design.

<sup>3</sup> Requires user to remove merged cells to have the ability to sort.

### How to Print a Report

Run the report onto a printable format (e.g. PDF, Excel, Excel data or CSV) to print.

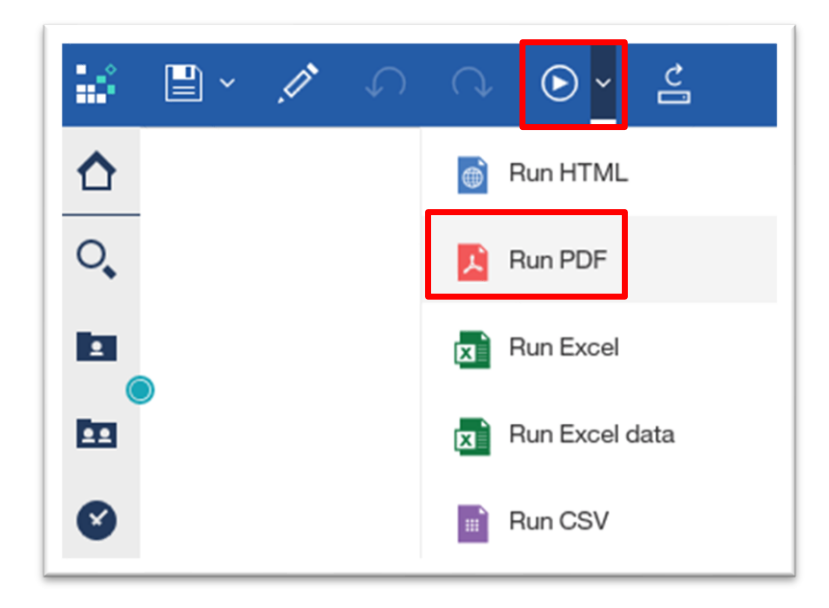

### How to Close a Report

Click on the drop-down arrow beside the Title Name, and click "x" to close or exit out of the report.

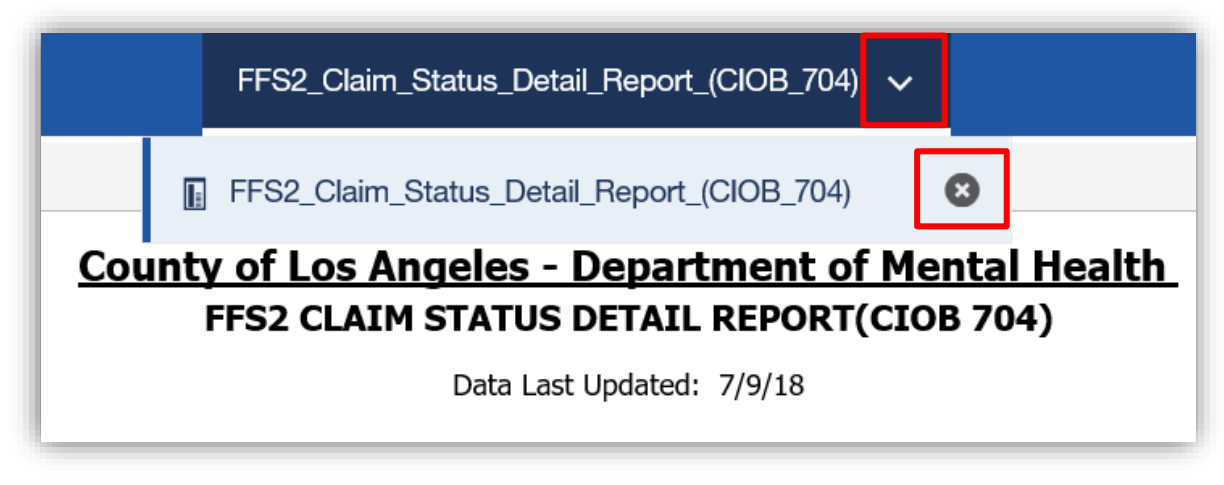

## **Revision Summary**

| Date       | <b>Revision History</b> | Comments                                                                                         |  |  |
|------------|-------------------------|--------------------------------------------------------------------------------------------------|--|--|
| 07/20/2018 | v1                      | Created Quick Reference Guide for DMH Contractors                                                |  |  |
| 08/06/2018 | v2                      | Removed 'Web Browsers Compatibility' and 'ActiveX                                                |  |  |
|            |                         | Control Installation'                                                                            |  |  |
|            |                         | <ul> <li>Added 'Operating System and Browser Compatibility'</li> </ul>                           |  |  |
|            |                         | Added 'Windows Secure Application Manager'                                                       |  |  |
| 09/12/2018 | v3                      | Included 'Internet Reports – NGA'                                                                |  |  |
| 01/29/2019 | v4                      | Included 'Internet Reports – OMA'                                                                |  |  |
| 09/09/2019 | v5                      | <ul> <li>Updated logo on front page</li> </ul>                                                   |  |  |
|            |                         | Updated SSL VPN Link:                                                                            |  |  |
|            |                         | https://dmh.era.lacounty.gov/dmh/contractor                                                      |  |  |
|            |                         | <ul> <li>Updated screenshots for login and report contents</li> </ul>                            |  |  |
|            |                         | Added troubleshooting steps to the Appendix                                                      |  |  |
| 10/13/2020 | v6                      | <ul> <li>Requirements, Recommended Operating System and</li> </ul>                               |  |  |
|            |                         | Web Browser                                                                                      |  |  |
|            |                         | • User must refer to their agency's IT and have                                                  |  |  |
|            |                         | local admin rights to install Pulse Secure                                                       |  |  |
|            |                         | <ul> <li>Older version of Pulse Secure must be<br/>uninstalled</li> </ul>                        |  |  |
|            |                         | a System must be up to date                                                                      |  |  |
|            |                         | <ul> <li>System must be up-to-date</li> <li>Provided recommended operation system and</li> </ul> |  |  |
|            |                         | web browser                                                                                      |  |  |
|            |                         | Replaced Windows Secure Application Manager with                                                 |  |  |
|            |                         | Pulse Secure                                                                                     |  |  |
|            |                         | <ul> <li>Added updated screenshots for Pulse Secure</li> </ul>                                   |  |  |
|            |                         | Installation                                                                                     |  |  |
| 03/03/2021 | v7                      | Added MFA (Multi-factor authentication) login                                                    |  |  |
|            |                         | instructions to access the contractor profile                                                    |  |  |
|            |                         | <ul> <li>Added Login via Google Chrome</li> </ul>                                                |  |  |
|            |                         | <ul> <li>Added Login via Microsoft Edge Chromium</li> </ul>                                      |  |  |
|            |                         | <ul> <li>Updated DMH Contractor Login URL</li> </ul>                                             |  |  |
|            |                         | <ul> <li>Updated Contractor Log In screenshot and</li> </ul>                                     |  |  |
|            |                         | instructions                                                                                     |  |  |
|            |                         | Removed Appendix 1: SSLVPN Troubleshooting                                                       |  |  |
| 03/05/2021 | v8                      | <ul> <li>Updated SSLVPN Username and password reset link</li> </ul>                              |  |  |
| 09/06/2023 | v9                      | <ul> <li>Updated OS, Web Browser and Pulse Client</li> </ul>                                     |  |  |
|            |                         | Recommendations and Requirements                                                                 |  |  |
|            |                         | Updated instructions to install the Pulse Secure Client                                          |  |  |
|            |                         | Provided an official link for Contract Providers to                                              |  |  |
|            |                         | access Pulse Secure Resources, (eg. Pulse Client                                                 |  |  |
|            |                         | Installers and How-To documentation)                                                             |  |  |
|            |                         | • Updated, Removed, and Added new images for the                                                 |  |  |
|            |                         | Pulse Secure Client Installation process and Internet                                            |  |  |
|            |                         | Reports landing page.                                                                            |  |  |

# **Revision Summary** (continued)

| Date       | <b>Revision History</b> | Comments                                                                                                    |
|------------|-------------------------|----------------------------------------------------------------------------------------------------|
| 09/11/2024 | v10                     | <ul> <li>Removed previous Multi-Factor Authentication (MFA)<br/>setup guide, which allowed phone enrollment, and<br/>provided the link to the current MFA and Contract<br/>Provider Account Password Reset Guide, which<br/>requires installation of the Microsoft Authenticator<br/>app on the smartphone. Also provided current<br/>recommended browser versions.</li> </ul>                                                                         |
| 1/30/2025  | V11                     | <ul> <li>Updated the recommended web browser and secure client</li> <li>Included an important update regarding the acquisition of Pulse Secure by Ivanti. As a result of this acquisition, Pulse Secure is now officially rebranded as Ivanti. Updated all the screenshots to show the changes in the Ivanti Secure Access Client including how the SSLVPN desktop client icon in the System Tray and the user interface will be displayed.</li> </ul> |
| 2/13/2025  | V12                     | • Updated the screenshots to show the changes in the SSLVPN Web Portal user interface before and after rebranding                                                                                                    |